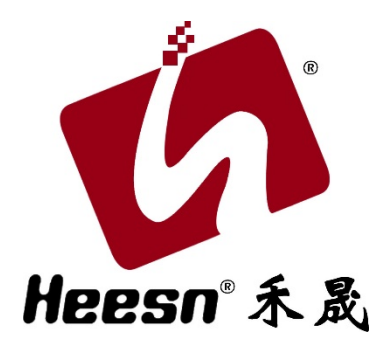

# – Heesn Dflash 控制器专用工具 —

使用手册

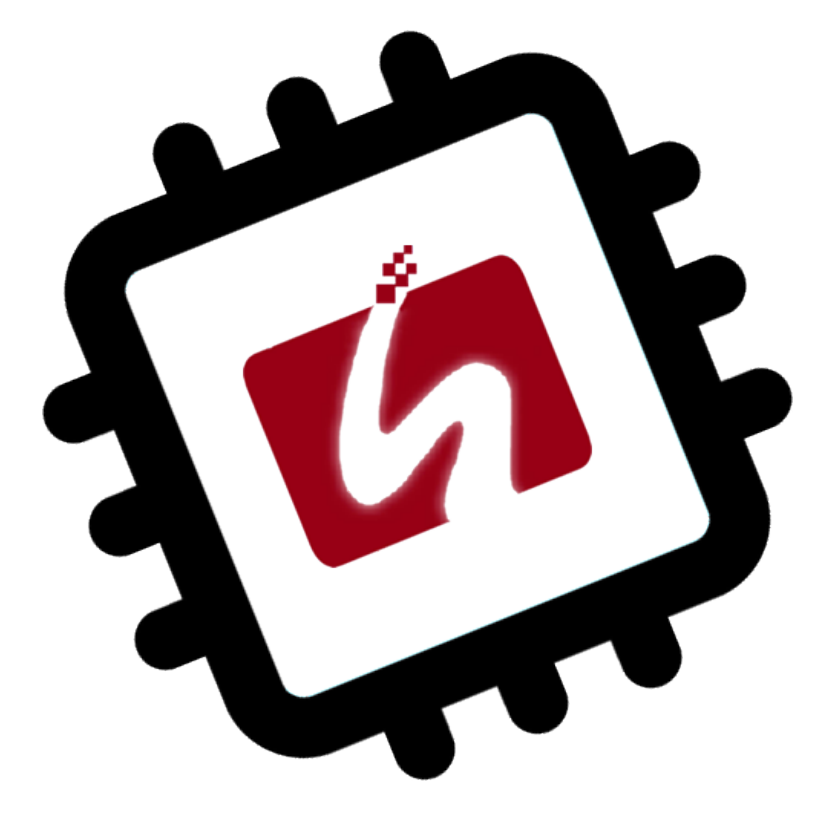

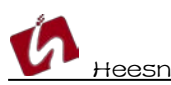

简介

禾晟微电子科技成立于 2016 年,位于江苏省苏州市。专业生产各种工程机械等户外机 械的控制系统。自主设计、生产控制系统的电器组件、可编程控制器、显示器等。密切注意 产品质量,满足客户产品使用环境和控制工作的特殊要求。在提交系统的同时,还提供培训、 产品使用指导、维护和操作手册等。根据客户要求,禾晟微电子科技也可与用户一同对控制 系统做进一步开发。积累了十多年的经验并与客户保持着良好合作关系。禾晟微电子科技旗 下运营的[酷德网],是国内首家专业 Codesys 开发平台的交流社区。提供全面的 Codesys 软件环境,开源代码,学习文档等一系列资源。禾晟微电子科技已成为国内自动控制领域集 ——硬件、软件、系统开发、学习培训于一身的先行者。

#### Heesn DFlash 控制器专用工具

Heesn DFlash 是禾晟微电子科技开发的用于 HSC 全系列控制器的专用工具软件。实现 控制器产品的参数读写、通讯参数适配、在线固件更新等。通过使用该工具用户可自由设置 控制的通讯波特率,清除用户程序,及时在线更新产品固件。

#### 软件下载

- 软件官网下载地址:
- https://www.heesn.com/uploads/soft/heesn/Heesn DFlash.rar

#### 软件安装

- 本工具纯绿色软件,无需安装。
- 软件下载完成后, 解压缩到任意目录下。
- 双击图标 97开软件。

#### 软件主界面

| DFlash - Professional V4.0.1<br>File Target Operation <u>H</u> elp |                      |              |                |                           |
|--------------------------------------------------------------------|----------------------|--------------|----------------|---------------------------|
| File:                                                              |                      |              |                | Open                      |
| Operation                                                          |                      |              | Setting:       |                           |
|                                                                    | Download             | EEPROM Param | Target:        | C30 💌                     |
|                                                                    | Run                  | System Param | Mode:          |                           |
|                                                                    | Erase                | 1            |                | Connect On Start          |
|                                                                    |                      | 1            | Port:          | usbcan 💌                  |
|                                                                    | Plc Tools            |              | Speed:         | 125kBaud 💌                |
|                                                                    | CanMoon              |              | CAN ID:        | 100                       |
|                                                                    |                      |              | Serial Number: |                           |
|                                                                    |                      |              | Company ID:    |                           |
|                                                                    | Clear Show           | 1            | File Type:     | IEC61131 Runtime sy 💌     |
| J                                                                  |                      | ]            | Update runtim  | ie no erase user code 🛛 🗖 |
| <b>《</b> 禾晟 Connect                                                | Target not connected |              |                | Help                      |

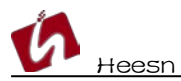

主菜单

DFlash - Professional V4.0.1 File Target Operation Help

File ->文件菜单, 点击 0pen 可打开脱机固件, 实现脱机固件更新。

Target ->目标菜单, 点击 Connect 连接控制器产品。

Operation ->操作菜单,在线下载更新固件、运行、擦写 UserCode、EEPROM 读写、系统参数读写。

Help ->帮助菜单,软件帮助信息。

## 脱机固件快捷打开栏

File:

Open ...

### 软件工具信息栏

| Operation |  |  |  |   |  |
|-----------|--|--|--|---|--|
|           |  |  |  |   |  |
|           |  |  |  | 1 |  |
|           |  |  |  |   |  |
|           |  |  |  |   |  |
|           |  |  |  |   |  |
|           |  |  |  |   |  |
|           |  |  |  |   |  |
|           |  |  |  |   |  |
|           |  |  |  |   |  |
|           |  |  |  |   |  |
|           |  |  |  |   |  |
|           |  |  |  |   |  |
|           |  |  |  |   |  |
|           |  |  |  |   |  |
|           |  |  |  |   |  |
|           |  |  |  |   |  |

## 硬件快捷连接栏

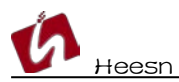

# 功能操作快捷按钮

| Download   | EEPROM Param |
|------------|--------------|
| Run        | System Param |
| Erase      |              |
| Plc Tools  |              |
| CanMoon    |              |
|            |              |
|            |              |
|            |              |
|            |              |
| Clear Show |              |

# 硬件连接操作设置

| Setting:       |                           |
|----------------|---------------------------|
| Target:        | C30 🔹                     |
| Mode:          |                           |
|                | Connect On Start          |
| Port:          | usbcan 💌                  |
| Speed:         | 125kBaud 💌                |
| CAN ID:        | 100                       |
| Serial Number: |                           |
| Company ID:    |                           |
| File Type:     | IEC61131 Runtime sy 💌     |
| Update runtim  | ne no erase user code 🛛 🗖 |

## 操作说明

- 本操作说明以 Kx-M3 主控制器为例。
- 工具支持 Can 总线和串口连接。(本例以 Can 总线方式说明, HSC4 系列同理)

# 1. 安装必要的连接工具驱动

• DFlash 支持 3 种 Can 工具连接。

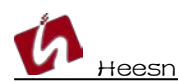

• SYS TEC-ELECTRONIC USB-Can 工具

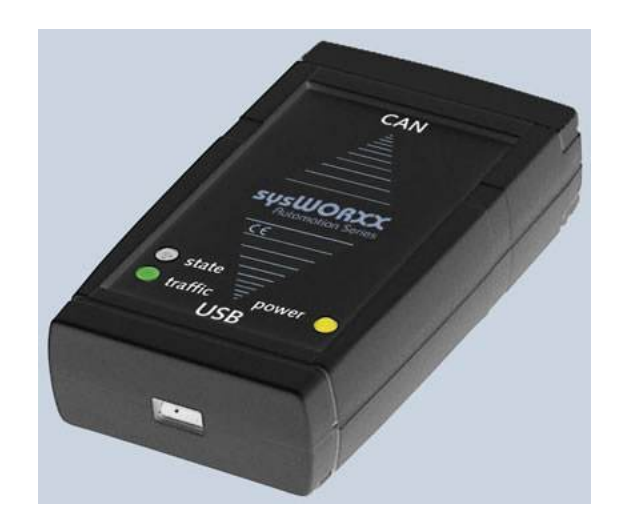

• PEAK-System Can 工具。

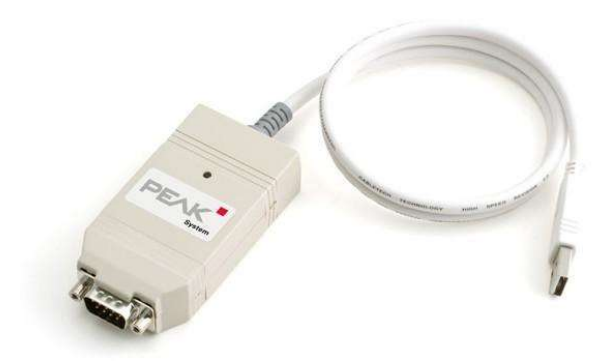

• KvaserCan 工具。

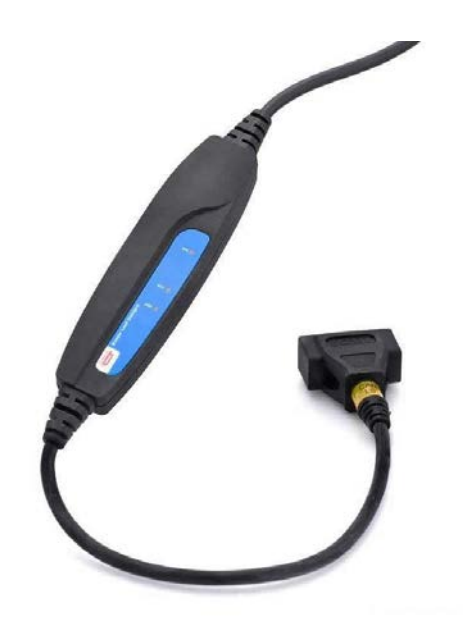

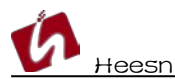

• 安装工具驱动, (参考 Can 工具官方手册安装)

## 2. 连接控制器设备

| 🧭 DFlash - Professional V4.0.1                             |                      |              |                |                          |  |  |
|------------------------------------------------------------|----------------------|--------------|----------------|--------------------------|--|--|
| <u>F</u> ile <u>T</u> arget <u>O</u> peration <u>H</u> elp |                      |              |                |                          |  |  |
| File:                                                      |                      |              |                | Open                     |  |  |
| Operation                                                  |                      |              | Setting:       |                          |  |  |
|                                                            | Download             | EEPROM Param | Target:        | C30 💌                    |  |  |
|                                                            | Run                  | System Param | Mode:          | ⊙ CAN _ C ASC            |  |  |
|                                                            | Erase                |              |                | Connect On Start         |  |  |
|                                                            | Pic Tools            |              | Port:          | peakcan 💌                |  |  |
|                                                            |                      | 1            | Speed:         | 125kBaud 💌               |  |  |
|                                                            | CanMoon              |              | CAN ID:        | 100                      |  |  |
|                                                            |                      | 1            | Serial Number: |                          |  |  |
|                                                            |                      |              | Company ID:    | I                        |  |  |
|                                                            | Clear Show           | 1            | File Type:     | IEC61131 Runtime sy 💌    |  |  |
|                                                            | Clear Show           |              | Update runtim  | e no erase user code 🛛 🗖 |  |  |
| 2                                                          |                      |              |                |                          |  |  |
| <b>《</b> 永晟<br>Heesn                                       | Target not connected |              |                | Help Exit                |  |  |

- 选择 Heesn 系列控制器型号。
- 选择通讯方式和通讯参数。

| C30 🔽 | Mode: ⓒ CAN C ASC                 |
|-------|-----------------------------------|
| C30   | Connect On Start                  |
| C261  | Port: peakcan 💌                   |
| C400  | Speed: 125kBaud                   |
| C410  |                                   |
| C420  | CAN ID: 100                       |
| C433  | Serial Number:                    |
| C450  | Senandinberr                      |
| C470  | Company ID:                       |
| C490  | ,                                 |
| KB24  | File Type: IEC61131 Runtime sy 💌  |
| H64   | Undate runtime polerase user code |
| 1M10  |                                   |

(本例以 Kx-M3 为说明,内部型号为 C30,产品型号如有疑问可联系技术支持获取。)

- Can 通讯工具使用 PeakCan, 波特率 125K(出厂默认),总线通讯 ID: 100(出厂默认), Company ID: HS 或 HSC(大客户拥有专用独立厂商 ID,请填写专用 ID。)
  - 检查硬件及电源连线正确,点击 Connect

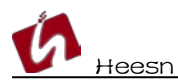

• 根据提示将控制器设备上电。

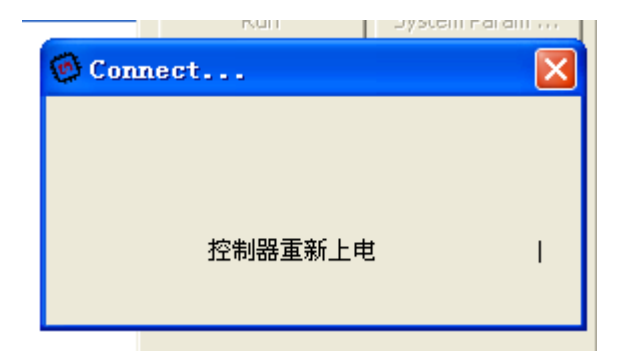

连接成功如下提示,快捷操作按钮启用。

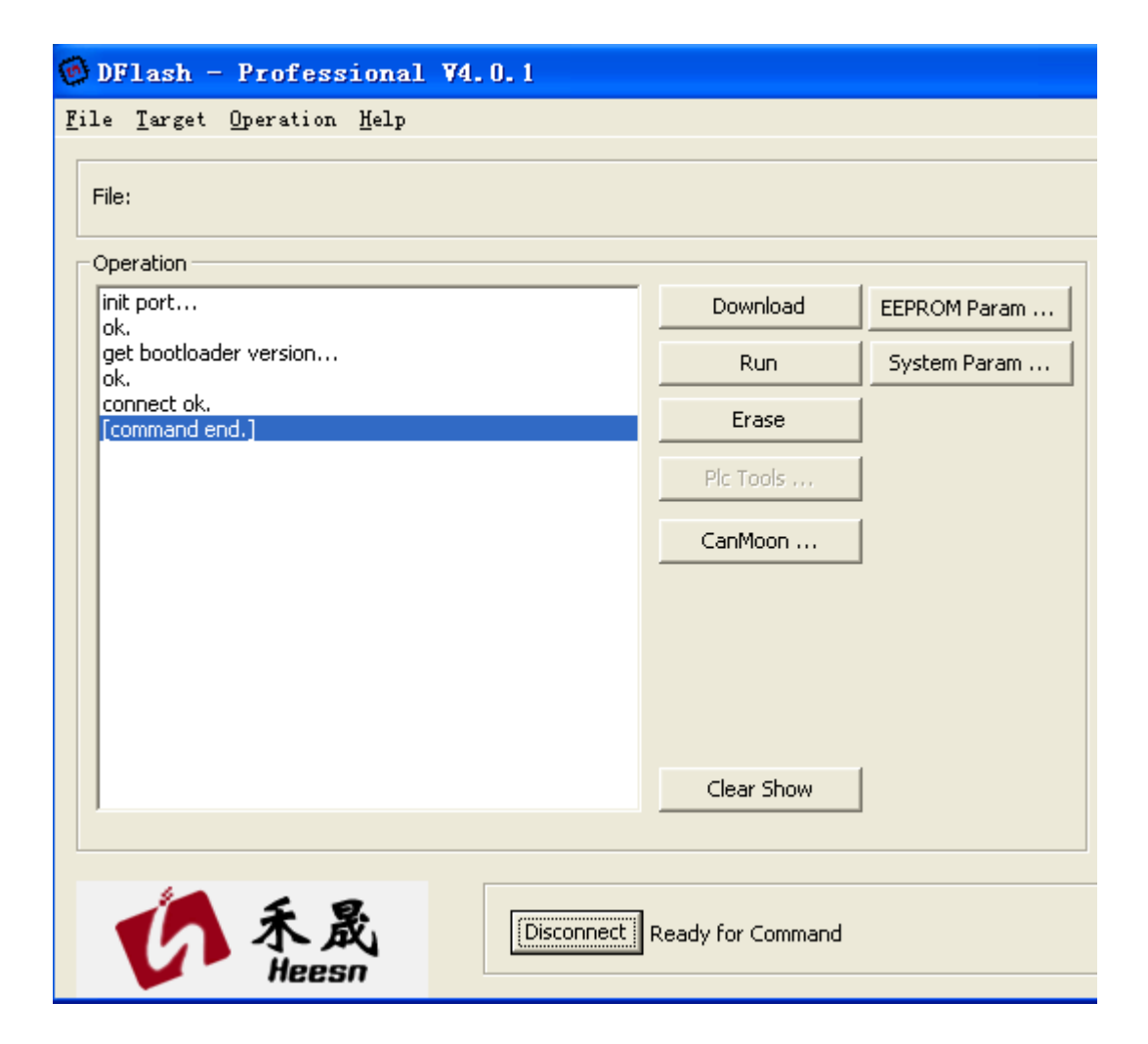

## 3. DFlash 功能操作

• 控制器 RunTime 固件更新。

设备连接成功,计算机正常联网。File Type 选择 ICE61131 RunTime system, 点击 Download 按钮。

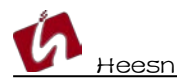

|                              |                                                                | Download Run | EEPROM Param<br>System Param |
|------------------------------|----------------------------------------------------------------|--------------|------------------------------|
|                              |                                                                | Erase        |                              |
| File Type:<br>Update runtime | IEC61131 Runtime sy  IEC61131 Runtime sys IEC61131 Application | Pic Tools    |                              |
|                              | C Application<br>Module Firmware                               | CanMoon      |                              |

固件下载过程及烧写过程会在消息栏中提示。

| 🞯 DFlash - Professional ¥4.0.1                            |             |              |               |                         |  |  |
|-----------------------------------------------------------|-------------|--------------|---------------|-------------------------|--|--|
| <u>F</u> ile <u>T</u> arget <u>Operation</u> <u>H</u> elp |             |              |               |                         |  |  |
| File: C30_V2.2.0                                          |             |              |               | Open                    |  |  |
| Operation                                                 |             |              | Setting:      |                         |  |  |
| init port                                                 | Download    | EEPROM Param | Target:       | C30 🔽                   |  |  |
| get bootloader version                                    | Run         | System Param | Mode:         | C CAN C ASC             |  |  |
| connect ok.                                               | 🙆 Program   |              |               | Connect On Start        |  |  |
| try to open net file                                      |             |              | Port:         | peakcan 💌               |  |  |
| try<br>heesn.com                                          |             |              | Speed:        | 125kBaud 👻              |  |  |
| C30_V2.2.0<br>open net file ok.                           |             |              | CAN ID:       | 100                     |  |  |
|                                                           | 4096/167217 | 1            | CAN ID:       |                         |  |  |
|                                                           |             |              | Serial Number | : H1704C30T111000002    |  |  |
|                                                           |             |              | Company ID:   | **                      |  |  |
|                                                           |             |              |               |                         |  |  |
|                                                           | Clear Show  |              | File Type:    | IEC61131 Runtime sy     |  |  |
| ,                                                         |             |              | Update runtin | ne no erase user code 🔲 |  |  |
|                                                           |             |              |               |                         |  |  |
| Disconnect Ready for Command Help Exit                    |             |              |               |                         |  |  |
| Heesn                                                     |             |              |               |                         |  |  |

• 控制器系统参数配置。

固件更新成功后,可通过读取系统参数确认更新操作是否成功。

联机状态下点击 System Param…按钮,读取系统参数。

ID(dec):控制器节点号(可修改)

Resistor: 内置终端电阻(预留, 忽略)

Module type: 产品型号

Baud rate(kbps): Can 通讯波特率(可修改)

Master/slave: CanOpen 主从节点配置

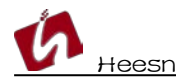

Override: (预留, 忽略)

SN:硬件串号

UN: 软件版本号

| 🞯 System Par                    | an  🔟     |
|---------------------------------|-----------|
| ID (dec):                       | 100       |
| Resistor:                       | 2         |
| Module type:                    | 30        |
| Baud rate (kbps):               | 125kBaud  |
| Master/slave:                   | 1         |
| Override:                       | 0         |
| SN: H1704C30T1<br>UN: C30 2.2.0 | 111000002 |
| Default                         | OK        |

• 控制器 UserCode 擦除。点击弹出擦除窗口及进度

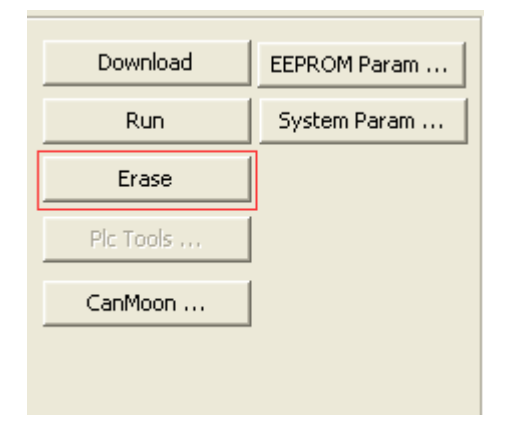

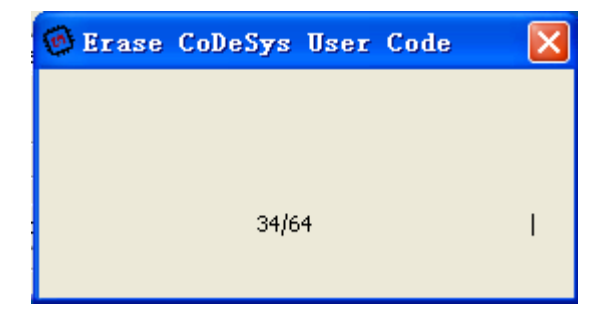

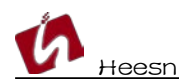

• 控制器 Runtime 运行。点击 Run 进入正常运行状态

| Download  | EEPROM Param |
|-----------|--------------|
| Run       | System Param |
| Erase     |              |
| Pic Tools |              |
| CanMoon   |              |
|           |              |

• 控制器 EEPROM 读写。点击弹出参数读写窗口,点击 Read 读取控制器 EEPROM 数据。

| e | EEPROI | Paran |         |              |
|---|--------|-------|---------|--------------|
|   | Index  | Value | Comment | Open         |
|   | 0      | 0     | -       | Cause Marcol |
|   | 1      | 0     |         | Save As      |
|   | 2      | 0     |         |              |
|   | 3      | 0     |         | Read         |
|   | 4      | 0     |         |              |
|   | 5      | 0     |         | Write        |
|   | 6      | 0     |         |              |
|   | 7      | 0     |         |              |
|   | 8      | U     |         | Edit         |
|   | 9      | 0     |         |              |
|   | 10     | 0     |         | Set 0        |
|   | 12     | 0     |         |              |
|   | 13     | 0     |         | Set 65535    |
|   | 14     | 0     |         |              |
|   | 15     | õ     |         |              |
|   | 16     | 0     |         |              |
|   | 17     | Ō     | ~       | Return       |
|   | ,      |       |         |              |

- Open... 打开用于导入控制器数据的文件。
- Save As... 保存控制器 EEPROM 数据到本地计算机。
- Read 读取控制器 EEPROM 数据。
- Write 写入当前数据到控制器 EEPROM。
- Edit 改写 EEPROM 数据。
- Set 0 全置 False。
- Set 65535 全置 True。

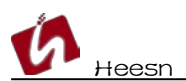

结语:本手册主要介绍了关于 Heesn DF lash 工具的重点功能使用方法,其余未尽的功能使用介绍可通过联系官方技术支持获取。